# Borrowing and listening to eaudiobooks on the Libby app

# Logging in

Once you have downloaded the Libby app, you will need to choose your local library. You can have more than one library service on the app.

|   |                                                                                                    | 龖 奇: 82% <b>前</b> 10:49 |                                                                           |
|---|----------------------------------------------------------------------------------------------------|-------------------------|---------------------------------------------------------------------------|
| 3 | Welcome! Thousands of public libraries<br>offer ebooks and audiobooks (for free!)<br>in Libby. Let me ask you a few<br>questions, to guide you to your library. |                         |                                                                           |
|   | First question: do you have a library card?                                                                                                    |                         |                                                                           |
|   | Yes Not Ye                                                                                                    | t                       |                                                                           |
|   |                                                                                                    | 徽 🖘 82% 🗎 10:50         |                                                                           |
|   | BACK                                                                                                    |                         |                                                                           |
|   | Okay! If you have Libby on another<br>device, you should simply copy your<br>cards across.                                                                      |                         |                                                                           |
|   | Copy From My Other Device                                                                                                    |                         |                                                                           |
|   | Otherwise, you can look up your library by name or location.                                                                                                    |                         |                                                                           |
|   | I'll Search For A Library                                                                                                    |                         |                                                                           |
|   | Of course, there's an easy way. Shall I guess your library?                                                                                                    |                         | For your library, search for Solihull or an individual branch library     |
|   | Yes, Guess My Library                                                                                                    |                         | within Solihull, the service is the same.                                 |
|   | BACK                                                                                                    | <b>徽</b> ବି <b>,</b> 82 | Guess your Library will detect your location from the device itself, ie a |
|   | You can search for your library by or branch location.                                                                                                    | ' name                  | GPS-type location.                                                        |
|   |                                                                                                    |                         |                                                                           |
|   | brary name, city, or zip                                                                                                    |                         |                                                                           |

VIEW A MAP OF LIBRARIES

|   | 55% 🖬 15:0 |
|---|------------|
|   |            |
| > | ACTIONS    |
| > |            |
| > |            |
|   | >          |

Once you have chosen Solihull, you will need to register your library card or number

Click on the symbol at the top right

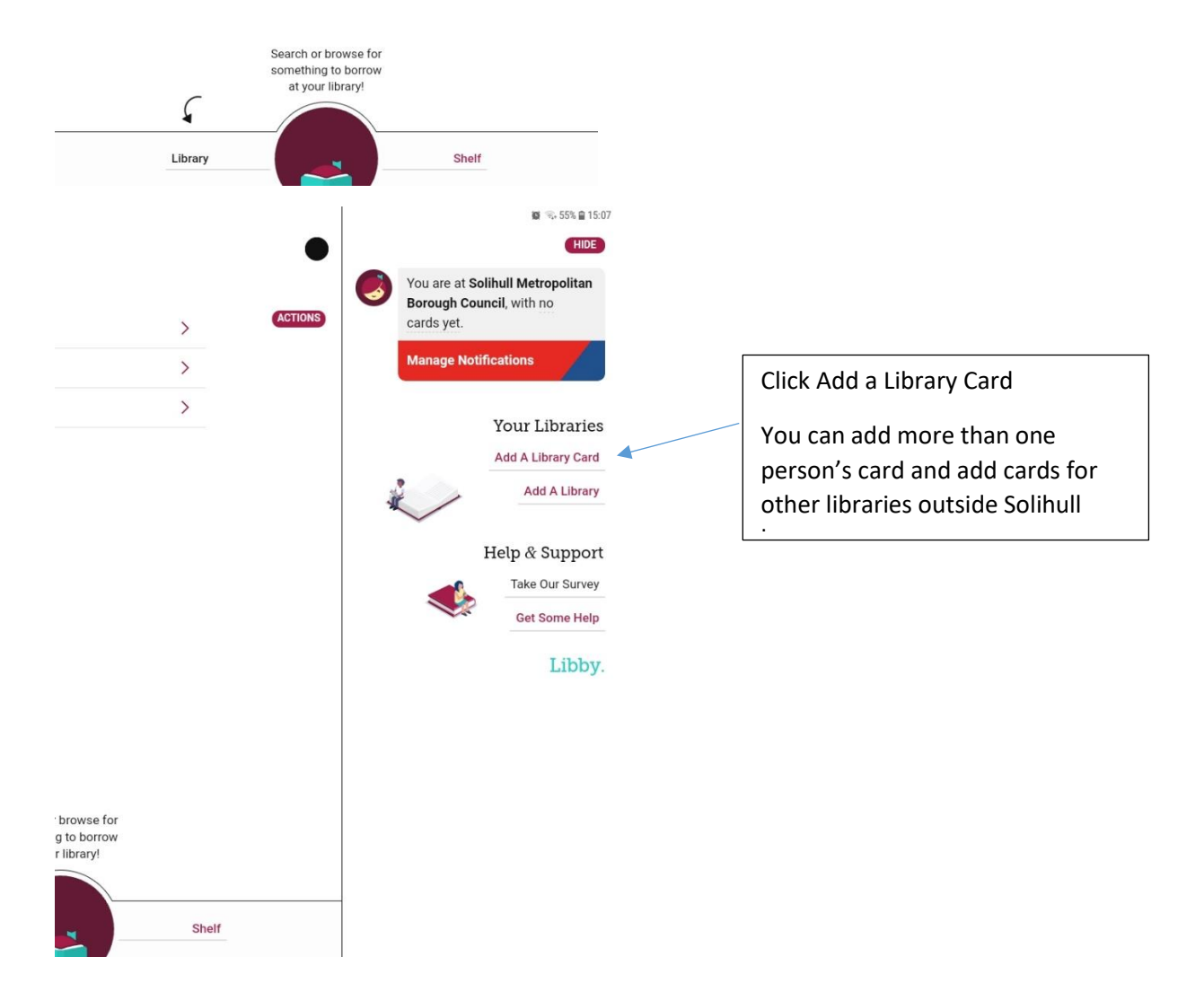

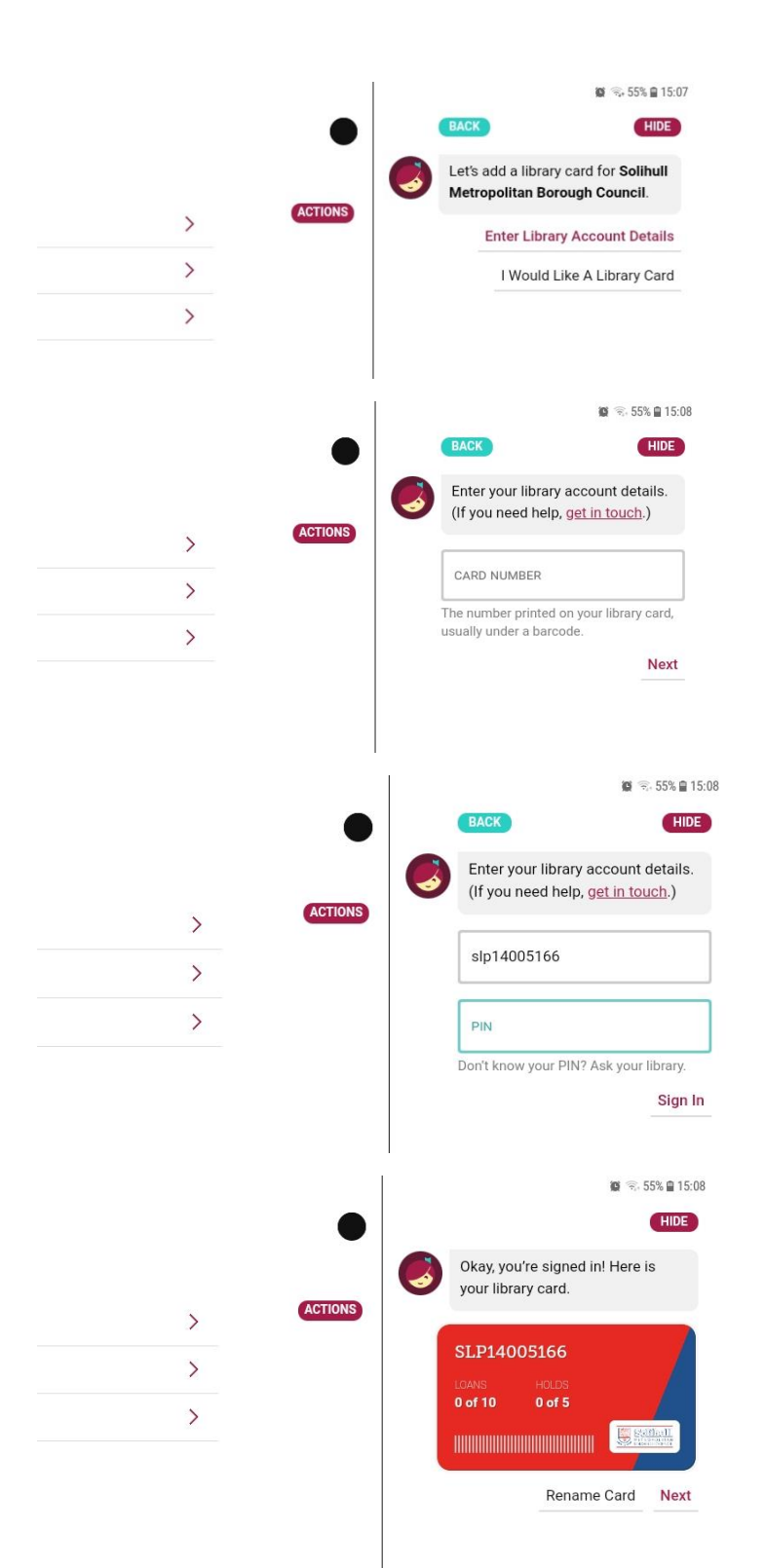

You can enter a library card number here

Click on Enter Library Account Details

Enter a library card number with the letters included, and with no spaces eg

SLP1234567x

WP0000010000

H00001234

Letters can be upper or lower case.

Enter your PIN

This will always be a 4 digit number.

Then click Sign In

Once signed in, your card will display like this. You can rename the card if you want to distinguish from another family member's.

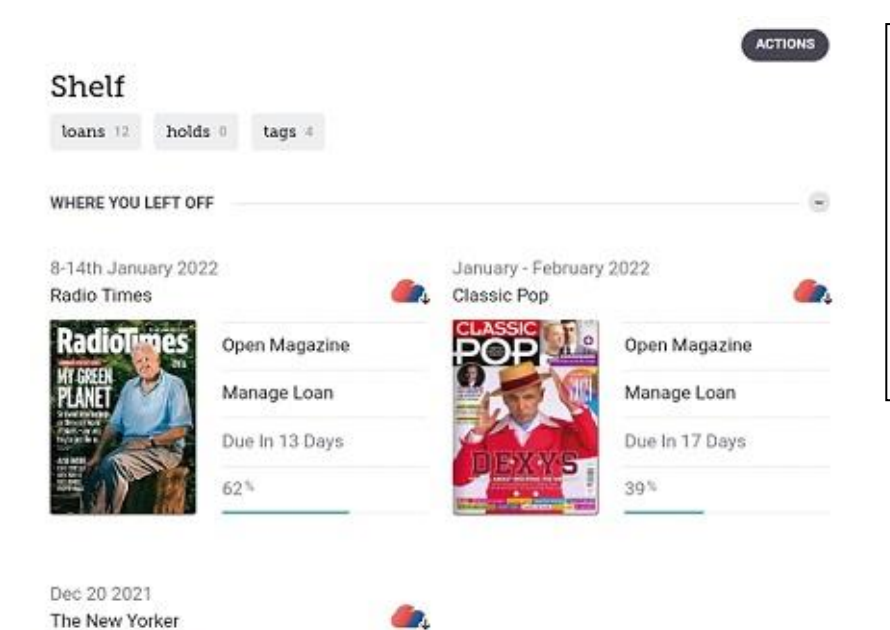

Once registered, you can start downloading and listening.

Library is where content will be available

Shelf is where what you have borrowed will appear (ebooks, emagazines and eaudiobooks appear in the same place)

# ON YOUR LOANS SHELF

Open Magazine Manage Loan Due In 8 Days

16%

| January 3   | 3-10, 203 | 22 |   |         | Feb 01 2022 |   |
|-------------|-----------|----|---|---------|-------------|---|
| The Alexand | 11-1      |    |   |         | ENC. MA     |   |
| Q           |           | ·= | 8 | $\odot$ | Radio Times | 8 |

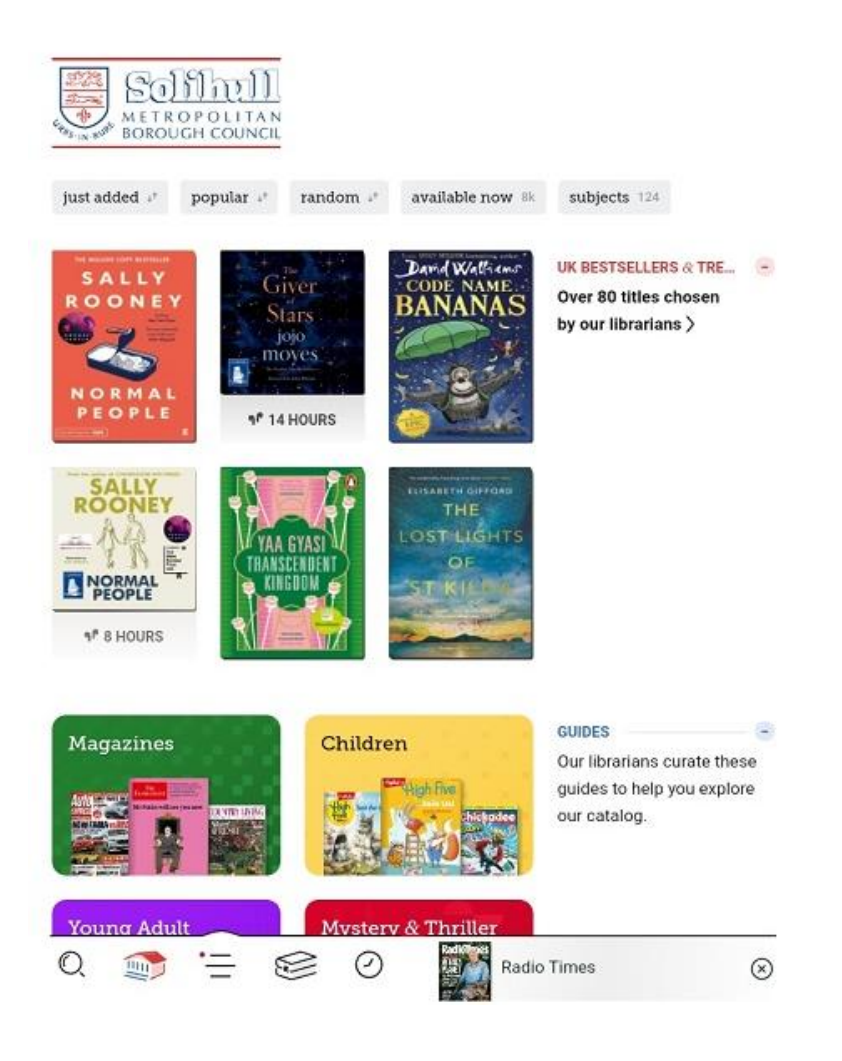

### In Library, you can

Search for particular titles or words

Browse the selections on screen

Or Explore by a variety of topics, genres and age groups.

This includes a link to What's Available right now for eaudiobooks as well as ebooks.

|                                |                           | 💓 🖘 55% 🖨 15:10                                   |
|--------------------------------|---------------------------|---------------------------------------------------|
|                                |                           | POPULAR?                                          |
|                                | Tag                       | Tag                                               |
| Wuthering Height:<br>★★★★★ 540 | s Emily Brontë 🗐          | Blue Moon · Lee Child<br>含含含含含:16 曲 #24 IN SERIES |
|                                | Borrow                    | JACK REACHER BOTTOW                               |
| 1 Star                         | Read Sample               | CHILD Read Sample                                 |
|                                | Tag                       | BLUE MOON Tag                                     |
| Planetas rocosos               | Kyla Steinkraus<br>Borrow | A Spy Called James Anne Rockwell                  |
| COCOSOS                        | Read Sample               | Read Sample                                       |
|                                | Tag                       | Tag                                               |
|                                |                           | The Secret Garden                                 |
| Frankenstein Ma                | ary Shelley 🚽             | Frances Hodgson Burnett                           |
|                                | Borrow                    | Borrow                                            |
|                                | Read Sample               | Read Sample                                       |
|                                |                           |                                                   |

To borrow an eaudiobook, click on Borrow next to the entry

You can borrow up to 10 ebooks and up to 6 eaudiobooks

There is no limit on how many magazines you borrow.

Remember you can also use our other eaudiobook supplier, Borrowbox

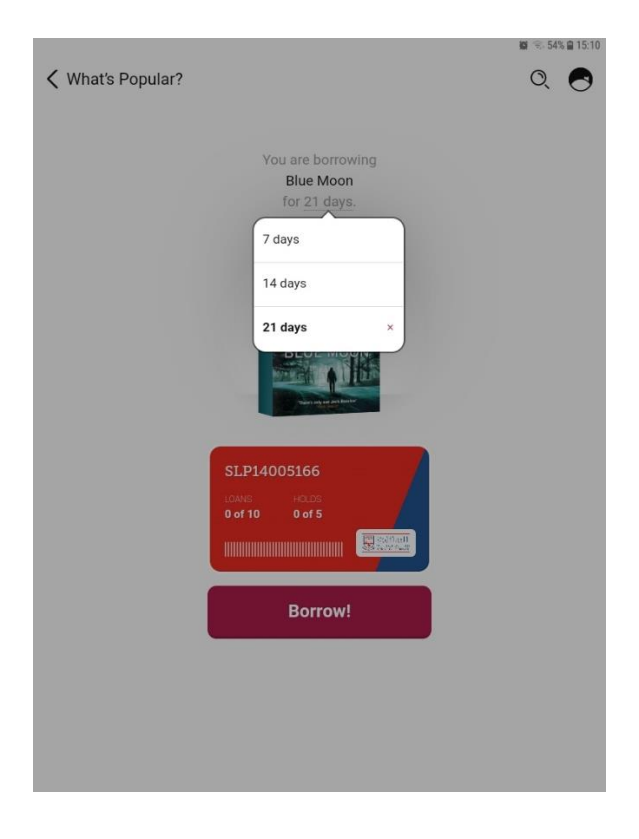

You can choose how long you want the loan for.

Remember you can return the loan once you have finished with it

Click on the large Borrow! Button once you have chosen the length of the loan.

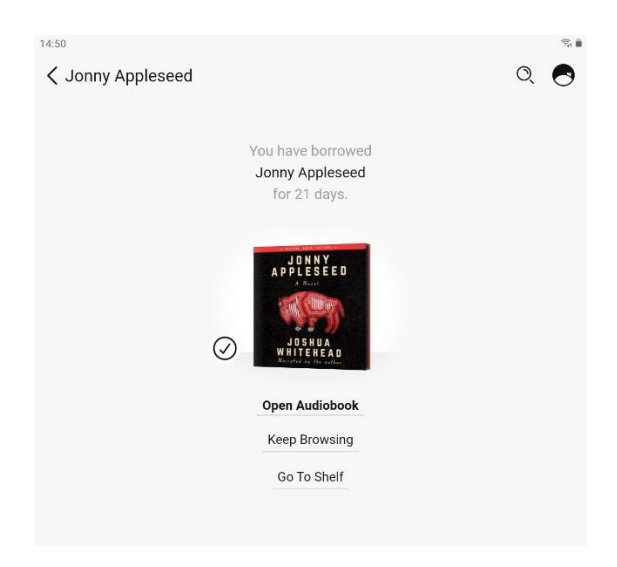

#### Listening to the audiobook

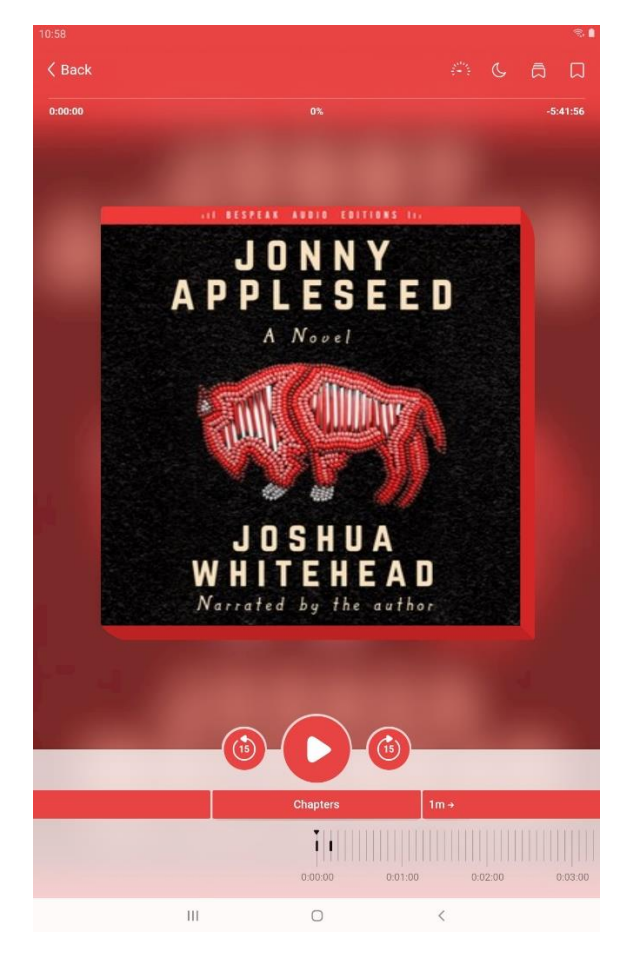

Once borrowed, click on Open Audiobook to view it

The book will be in your Shelf until you return it or the loan period expires.

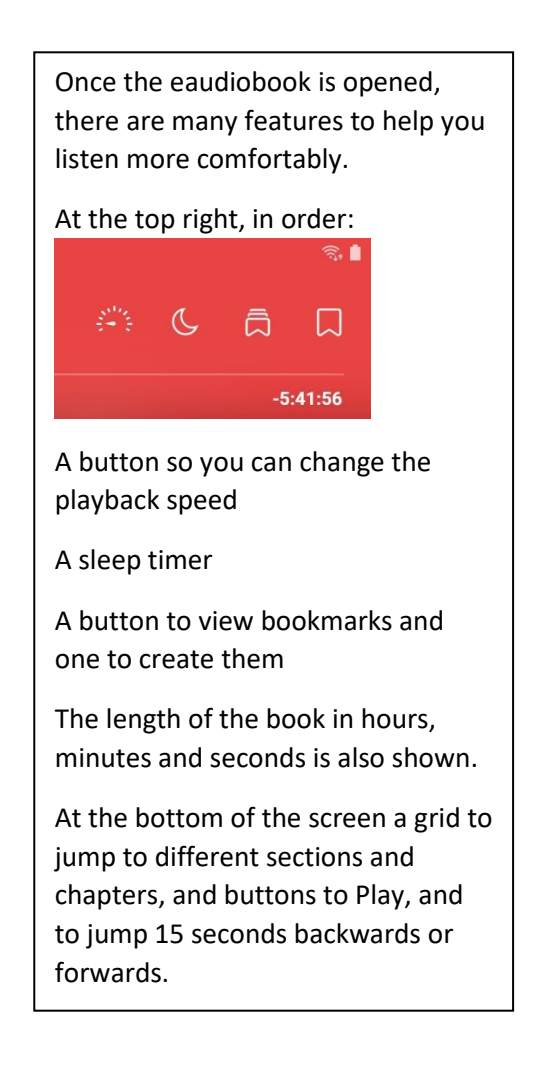

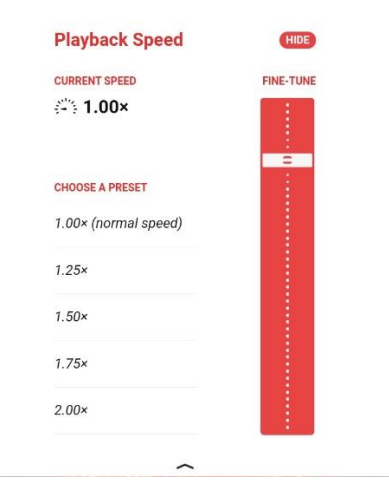

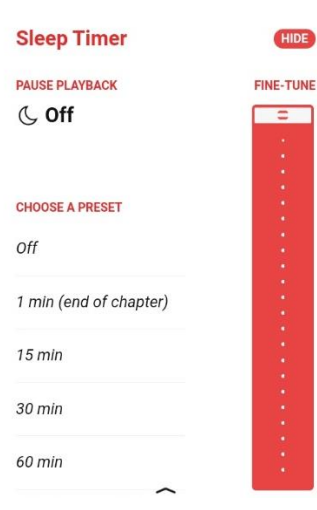

#### Returning an eaudiobook

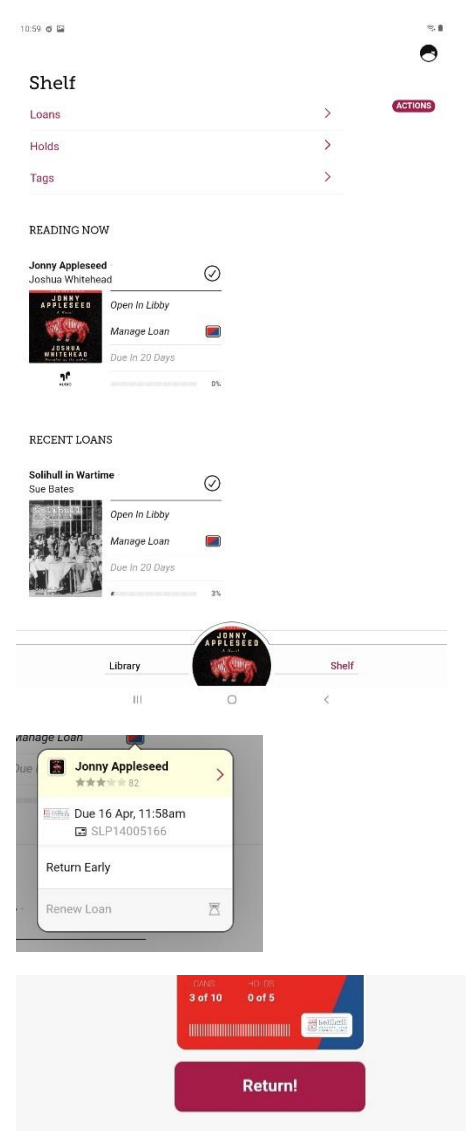

You can return an eaudiobook after you have finished it even if the loan period has not expired.

This means the eaudiobook is available to other customers immediately.

To do this click on Manage Loans

You will have the option to Return Early, followed by a Return! button as confirmation.

The loan will immediately delete from your card allowing you to borrow another title.

#### Holds

| 11:21                          |                                                                                                    | 8   |
|--------------------------------|----------------------------------------------------------------------------------------------------|-----|
| <pre></pre> <pre>Fiction</pre> |                                                                                                    | Q 🚭 |
|                                | You are placing a hold on Blue Moon.                                                                 |     |
|                                |                                                                                                    |     |
|                                | SLP14005166<br>CONS 0.055<br>1 of 10 0 of 5<br>                                                      |     |
|                                | 7214005166 ACTIVATE                                                                                  |     |
|                                | Place Hold!                                                                                          |     |
|                                | If you place a hold on this it title, it should be ready for you to borrow in <b>about 2 weeks</b> . |     |
|                                | 2 copies in use<br>1 person waiting                                                                  |     |

If a title is in high demand, then you will need to place a Hold to reserve it for when it is available.

Click on Place Hold next to the title and a screen will come up telling you how long the waiting list is and how long you might have to wait, if everyone uses the full loan period.

If you want to wait, click Place Hold! and you will be notified when your title is available.

You can cancel the Hold in your Shelf.